## How to Use the Kashrut.org Pesach List 2025

The **Pesach List 2025** on Kashrut.org is a powerful tool that helps you find kosher-for-Pesach products easily. Since the list contains **a large number of items**, here's how you can efficiently search and filter the information you need.

## 1. Be Patient While the List Loads

- The full list takes a moment to **fully download** before you can use the search feature.
- **Do not worry** if the search bar doesn't appear immediately—just give it a few seconds.

### 2. How to Search for Specific Items

- Once the list is fully loaded, you will see a **search bar** in the top-right corner.
- Type in keywords related to the product you are looking for.
  - Example: If you are looking for Lay's potato chips, type:
  - potato chips lay's
  - The results will automatically **filter** to show only matching products.

#### **3.** How to Filter by Categories

- The list is organized into **columns**:
  - **Category** (e.g., Snacks & Candy)
  - **Brand** (e.g., Frito-Lays)
  - Item Name (e.g., Lay's Classic Potato Chips Lightly Salted)
  - Dairy or Pareve (D/P) Important for dietary restrictions
  - All or Sephardim Only (A/S) Indicates if the product is suitable for all or only Sephardim.
- Click on the **column headers** to sort items alphabetically or by category.

#### 4. Adjusting the Number of Entries Shown

- By default, the list shows **10 items per page**.
- Use the dropdown menu to increase or decrease the number of visible entries at a time.

#### 5. Navigating Through Pages

• If you don't see your product, use the **pagination controls** (bottom-right) to move through pages.

# 6. Need More Help?

If you have trouble finding a product, try different keywords or check alternative spellings. You can also reach out via the **Kashrut.org Q&A Forum**.